## Proba para a obtención do título de Graduado en Educación Secundaria Obrigatoria

## Guía para a consulta das cualificacións a través do teléfono móbil mediante a aplicación abalarMóbil

Poderá proceder á descarga e ao rexistro na aplicación cando o desexe, pero as cualificacións provisionais e definitivas non estarán á súa disposición ata os días 24 de abril e 3 de maio, respectivamente.

## Debe descargar a aplicación no seu teléfono móbil:

Para teléfonos móbiles con sistema operativo iOS, a descarga farase desde Apple Store.

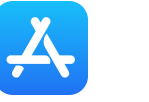

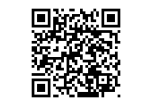

Para teléfonos móbiles con sistema operativo Android, a descarga farase desde Google Play.

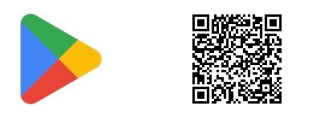

## A primeira vez que abra a aplicación, deberá rexistrarse:

| 0<br>compazoAbalar                                                                                                    | 0<br>Solution (Construction of the second second secon | t<br>c<br>spazo <b>Abalar</b>                                                                     |
|----------------------------------------------------------------------------------------------------|----------------------------------------------------------------------------------------------------|---------------------------------------------------------------------------------------------------|
| Teléfono Código Contrasinal                                                                                               | Contrasinal                                                                                                    | Código Contrasinal                                                                                |
| IEscriba o teléfono aquí                                                                                                  | Enviámoslle un código de <b>9 díxitos</b> ao<br>número 6xxxxxxx. Para continuar teclee o<br>seu código.                                                                                                    | O contrasinal debe ter como mínimo catro<br>caracteres<br>bontrasinal                             |
| Enviar                                                                                                    | <u>þódigo</u>                                                                                                    | Confirma contrasinal                                                                              |
| Enviando o seu número de teléfono aceptas as<br>políticas de privacidade de Abalar<br><u>Ver políticas de privacidade</u> | Reenviar código                                                                                                    | Aceptar                                                                                           |
| XUNTA                                                                                                    | 🐡 XUNTA                                                                                                    | XUNTA                                                                                             |
| Escriba o número de teléfono<br>que facilitou para este fin no<br>formulario de inscrición na<br>proba.                   | Escriba o código que se lle<br>enviou ao seu teléfono.                                                                                                    | Elixa un contrasinal, que<br>será o que utilizará cada vez<br>que desexe acceder á<br>aplicación. |

Xa está o proceso de rexistro completado. A partir deste momento, cada vez que desexe acceder a abalarMóbil deberá introducir o contrasinal elixido